# Cisco Catalyst第3層固定配置交換機上的IEEE 802.1x多域身份驗證配置示例

目錄

簡介 必要條件 需求 採用元件 相關產品 慣例 背景資訊 設定 網路圖表 為Catalyst交換機配置802.1x多域身份驗證 設定RADIUS伺服器 將PC客戶端配置為使用802.1x身份驗證 將IP電話配置為使用802.1x身份驗證 驗證 PC客戶端 IP電話 第3層交換機 疑難排解 IP電話身份驗證失敗 相關資訊

<u>簡介</u>

多域身份驗證允許IP電話和PC在同一交換機埠上進行身份驗證,同時將它們放在適當的語音和資料 VLAN上。本檔案將說明如何在Cisco Catalyst第3層固定組態交換器上設定IEEE 802.1x多網域驗證 (MDA)。

必要條件

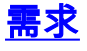

嘗試此組態之前,請確保符合以下要求:

- RADIUS 如何運作?
- Catalyst交換和ACS部署指南
- 思科安全訪問控制伺服器4.1使用手冊

• Cisco Unified IP電話概述

### <u>採用元件</u>

本文中的資訊係根據以下軟體和硬體版本:

- 執行Cisco IOS®軟體版本12.2<sup>(37)</sup>SE1的Cisco Catalyst 3560系列交換器注意:多域身份驗證支 援僅適用於Cisco IOS軟體版本12.2(35)SE及更高版本。
- 此範例使用Cisco Secure Access Control Server(ACS)4.1作為RADIUS伺服器。注意: 在交換 機上啟用802.1x之前,必須指定RADIUS伺服器。
- 支援802.1x身份驗證的PC客戶端注意:此示例使用Microsoft Windows XP客戶端。
- •採用SCCP韌體版本8.2(1)的Cisco整合IP電話7970G
- •採用SCCP韌體版本8.2(2)的Cisco整合IP電話7961G
- •媒體融合伺服器(MCS),搭載思科整合通訊管理員(Cisco CallManager)4.1(3)sr2

本文中的資訊是根據特定實驗室環境內的裝置所建立。文中使用到的所有裝置皆從已清除(預設))的組態來啟動。如果您的網路正在作用,請確保您已瞭解任何指令可能造成的影響。

#### <u>相關產品</u>

此組態也可以用於以下硬體:

- Cisco Catalyst 3560-E系列交換器
- Cisco Catalyst 3750系列交換器
- Cisco Catalyst 3750-E系列交換器
- 註: Cisco Catalyst 3550系列交換機不支援802.1x多域身份驗證。

#### <u>慣例</u>

如需文件慣例的詳細資訊,請參閱<u>思科技術提示慣例。</u>

## <u>背景資訊</u>

IEEE 802.1x標準定義了基於客戶端伺服器的訪問控制和身份驗證協定,限制未經授權的裝置通過可 公開訪問的埠連線到LAN。802.1x通過在每個埠建立兩個不同的虛擬接入點來控制網路訪問。一個 接入點是非受控埠;另一個是受控埠。通過單個埠的所有流量對兩個接入點都可用。802.1x會驗證 連線到交換器連線埠的每個使用者裝置,並將連線埠分配到VLAN,然後才可使用交換器或LAN提供 的任何服務。在裝置通過身份驗證之前,802.1x訪問控制僅允許區域網可擴展身份驗證協定 (EAPOL)流量通過裝置所連線的埠。驗證成功後,正常流量可以通過該連線埠。

802.1x由三個主要元件組成。每個埠稱為埠訪問實體(PAE)。

- •請求方 請求網路訪問的客戶端裝置,例如IP電話和連線的PC
- 驗證器 方便請求方授權請求的網路裝置,例如Cisco Catalyst 3560
- 驗證伺服器 遠端驗證撥入使用者伺服器(RADIUS),提供驗證服務,例如思科安全存取控制 伺服器

Cisco Unified IP電話還包含802.1X請求方。此請求方允許網路管理員控制IP電話與LAN交換機埠的 連通性。IP電話802.1X請求方的初始版本為802.1X身份驗證實施了EAP-MD5選項。在多域配置中 ,IP電話和連線的PC必須根據使用者名稱和密碼的說明獨立請求訪問網路。驗證器裝置可以要求來 自RADIUS的資訊,稱為屬性。屬性指定其他授權資訊,例如請求方是否允許訪問特定VLAN。這些 屬性可以是供應商特定的。思科使用RADIUS屬性cisco-av-pair告知驗證器(Cisco Catalyst 3560)語 音VLAN上允許請求者(IP電話)。

# <u>設定</u>

本節提供用於設定本檔案中所述802.1x多網域驗證功能的資訊。

此配置需要執行以下步驟:

- 為Catalyst交換機配置802.1x多域身份驗證。
- 設定RADIUS伺服器。
- <u>將PC客戶端配置為使用802.1x身份驗證</u>。
- 將IP電話配置為使用802.1x身份驗證。
- 註:使用Command Lookup Tool(僅限註冊客戶)可以查詢有關本文檔中使用的命令的詳細資訊。

#### 網路圖表

本檔案會使用以下網路設定:

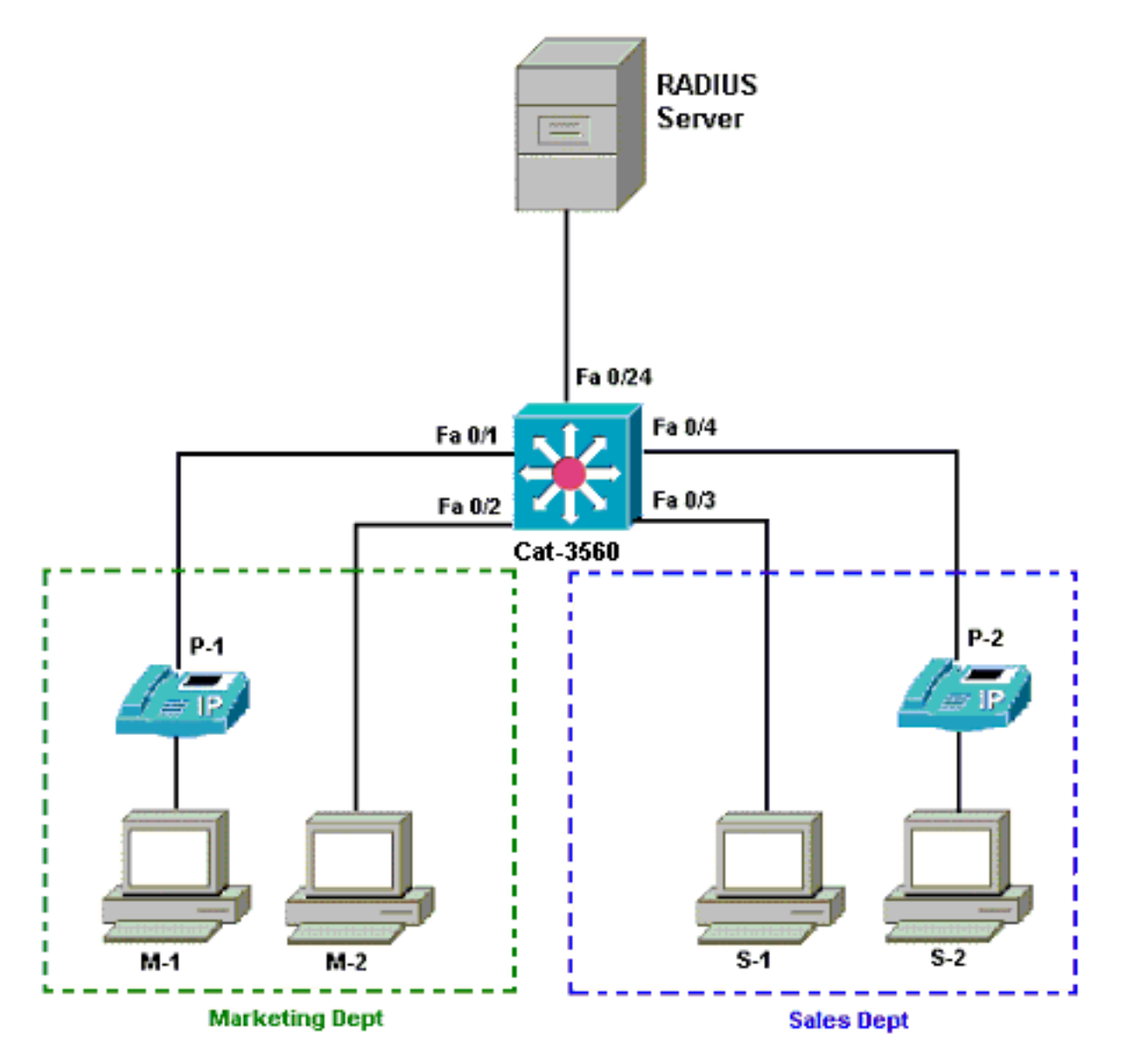

- RADIUS伺服器 執行客戶端的實際身份驗證。RADIUS伺服器會驗證使用者端的身分,並通知交換器使用者端是否獲得存取區域網路和交換器服務的授權。在這裡, Cisco ACS安裝在媒體融合伺服器(MCS)上並配置為用於身份驗證和VLAN分配。MCS也是IP電話的TFTP伺服器和Cisco Unified Communications Manager(Cisco CallManager)。
- Switch 根據客戶端的身份驗證狀態控制對網路的物理訪問。交換器充當使用者端和 RADIUS伺服器之間的中繼(代理)。它從客戶端請求身份資訊,通過RADIUS伺服器驗證該資 訊,並將響應中繼到客戶端。此處,Catalyst 3560交換機也被配置為DHCP伺服器。動態主機 配置協定(DHCP)的802.1x身份驗證支援允許DHCP伺服器將IP地址分配給不同的終端使用者類 別。為此,它將經過身份驗證的使用者身份新增到DHCP發現過程中。埠FastEthernet 0/1和 0/4是為802.1x多域身份驗證配置的唯一埠。埠FastEthernet 0/2和0/3處於預設的802.1x單主機 模式。埠FastEthernet 0/24連線到RADIUS伺服器。注意:如果使用外部DHCP伺服器,請不要 忘記在客戶端所在的SVI(vlan)介面(指向DHCP伺服器)上新增ip helper-address命令。
- •客戶端 這些裝置(例如IP電話或工作站)請求訪問LAN和交換機服務並響應來自交換機的請求。在這裡,客戶端配置為從DHCP伺服器獲取IP地址。裝置M-1、M-2、S-1和S-2是請求訪問網路的工作站客戶端。P-1和P-2是請求訪問網路的IP電話客戶端。M-1、M-2和P-1是行銷部門的客戶裝置。S-1、S-2和P-2是銷售部門的客戶端裝置。IP電話P-1和P-2配置為位於同一個語音VLAN(VLAN 3)中。成功驗證後,工作站M-1和M-2配置為位於同一個資料VLAN(VLAN 4)中。在身份驗證成功後,工作站S-1和S-2也配置為位於同一個資料VLAN(VLAN 5)中。注意:只能對資料裝置使用RADIUS伺服器的動態VLAN分配。

#### 為Catalyst交換機配置802.1x多域身份驗證

此交換機配置示例包括:

- 如何在交換機埠上啟用802.1x多域身份驗證
- RADIUS伺服器相關組態
- IP地址分配的DHCP伺服器配置

• VLAN間路由,在身份驗證後實現客戶端之間的連線

有關如何配置MDA的指南的詳細資訊,請參閱<u>使用多域身份驗證</u>。

注意:確保RADIUS伺服器始終在授權埠後連線。

注意:此處僅顯示相關配置。

#### Cat-3560

| Switch#configure terminal          |                                    |
|------------------------------------|------------------------------------|
| Switch(config)#hostname Cat        | -3560                              |
| ! Sets the hostname for            | the switch. Cat-                   |
| 3560(config)# <b>vlan 2</b>        |                                    |
| Cat-3560(config-vlan)# <b>name</b> | SERVER                             |
| Cat-3560(config-vlan)# <b>vlan</b> | 3                                  |
| Cat-3560(config-vlan)# <b>name</b> | VOICE                              |
| Cat-3560(config-vlan)# <b>vlan</b> | 4                                  |
| Cat-3560(config-vlan)# <b>name</b> | MARKETING                          |
| Cat-3560(config-vlan)# <b>vlan</b> | 5                                  |
| Cat-3560(config-vlan)# <b>name</b> | SALES                              |
| Cat-3560(config-vlan)# <b>vlan</b> | 6                                  |
| Cat-3560(config-vlan)# <b>name</b> | GUEST_and_AUTHFAIL                 |
| ! VLAN should already ex           | xist in the switch for a           |
| successful authentication.         | Cat-3560(config-vlan)# <b>exit</b> |
| Cat-3560(config)# <b>interface</b> | vlan 2                             |
|                                    |                                    |

```
Cat-3560(config-if)#ip address 172.16.2.1 255.255.255.0
Cat-3560(config-if)#no shut
!--- This is the gateway address for the RADIUS Server.
Cat-3560(config-if)#interface vlan 3
Cat-3560(config-if)#ip address 172.16.3.1 255.255.255.0
Cat-3560(config-if)#no shut
!--- This is the gateway address for IP Phone clients in
VLAN 3. Cat-3560(config-if)#interface vlan 4
Cat-3560(config-if)#ip address 172.16.4.1 255.255.255.0
Cat-3560(config-if)#no shut
!--- This is the gateway address for PC clients in VLAN
4. Cat-3560(config-if)#interface vlan 5
Cat-3560(config-if)#ip address 172.16.5.1 255.255.255.0
Cat-3560(config-if)#no shut
!--- This is the gateway address for PC clients in VLAN
5. Cat-3560(config-if)#exit
Cat-3560(config)#ip routing
!--- Enables IP routing for interVLAN routing. Cat-
3560(config)#interface range fastEthernet 0/1 - 4
Cat-3560(config-if-range)#shut
Cat-3560(config-if-range)#exit
Cat-3560(config)#interface fastEthernet 0/24
Cat-3560(config-if)#switchport mode access
Cat-3560(config-if)#switchport access vlan 2
!--- This is a dedicated VLAN for the RADIUS server.
Cat-3560(config-if)#spanning-tree portfast
Cat-3560(config-if)#exit
Cat-3560(config)#interface range fastEthernet 0/1 ,
fastEthernet 0/4
Cat-3560(config-if-range)#switchport mode access
Cat-3560(config-if-range)#switchport voice vlan 3
!--- You must configure the voice VLAN for the IP phone
when the !--- host mode is set to multidomain. !--
Note: If you use a dynamic VLAN in order to assign a
voice VLAN !--- on an MDA-enabled switch port, the voice
device fails authorization.
Cat-3560(config-if-range)#dot1x port-control auto
!--- Enables IEEE 802.1x authentication on the port.
Cat-3560(config-if-range)#dot1x host-mode multi-domain
!--- Allow both a host and a voice device to be !---
authenticated on an IEEE 802.1x-authorized port. Cat-
3560(config-if-range)#dot1x guest-vlan 6
Cat-3560(config-if-range)#dot1x auth-fail vlan 6
!--- The guest VLAN and restricted VLAN features only
apply to the data devices !--- on an MDA enabled port.
Cat-3560(config-if-range)#dot1x reauthentication
!--- Enables periodic re-authentication of the client.
Cat-3560(config-if-range)#dot1x timeout reauth-period 60
!--- Set the number of seconds between re-authentication
attempts. Cat-3560(config-if-range)#dot1x auth-fail max-
attempts 2
!--- Specifies the number of authentication attempts to
allow !--- before a port moves to the restricted VLAN.
Cat-3560(config-if-range)#exit
Cat-3560(config)#interface range fastEthernet 0/2 - 3
Cat-3560(config-if-range)#switchport mode access
Cat-3560(config-if-range)#dot1x port-control auto
!--- By default a 802.1x authorized port allows only a
single client. Cat-3560(config-if-range)#dot1x guest-
vlan 6
Cat-3560(config-if-range)#dot1x auth-fail vlan 6
Cat-3560(config-if-range)#dot1x reauthentication
Cat-3560(config-if-range)#dot1x timeout reauth-period 60
```

```
Cat-3560(config-if-range)#dot1x auth-fail max-attempts 2
Cat-3560(config-if-range)#spanning-tree portfast
Cat-3560(config)#ip dhcp pool IP-Phones
Cat-3560(dhcp-config)#network 172.16.3.0 255.255.255.0
Cat-3560(dhcp-config)#default-router 172.16.3.1
Cat-3560(dhcp-config)#option 150 ip 172.16.2.201
!--- This pool assigns ip address for IP Phones. !---
Option 150 is for the TFTP server. Cat-3560(dhcp-
config)#ip dhcp pool Marketing
Cat-3560(dhcp-config)#network 172.16.4.0 255.255.255.0
Cat-3560(dhcp-config)#default-router 172.16.4.1
!--- This pool assigns ip address for PC clients in
Marketing Dept. Cat-3560(dhcp-config)#ip dhcp pool Sales
Cat-3560(dhcp-config)#network 172.16.5.0 255.255.255.0
Cat-3560(dhcp-config)#default-router 172.16.5.1
!--- This pool assigns ip address for PC clients in
Sales Dept. Cat-3560(dhcp-config)#exit
Cat-3560(config)#ip dhcp excluded-address 172.16.3.1
Cat-3560(config) #ip dhcp excluded-address 172.16.4.1
Cat-3560(config) #ip dhcp excluded-address 172.16.5.1
Cat-3560(config)#aaa new-model
Cat-3560(config)#aaa authentication dot1x default group
radius
!--- Method list should be default. Otherwise dot1x does
not work. Cat-3560(config)#aaa authorization network
default group radius
!--- You need authorization for dynamic VLAN assignment
to work with RADIUS. Cat-3560(config)#radius-server host
172.16.2.201 key CisCo123
!--- The key must match the key used on the RADIUS
server. Cat-3560(config)#dot1x system-auth-control
!--- Globally enables 802.1x. Cat-3560(config)#interface
range fastEthernet 0/1 - 4
Cat-3560(config-if-range)#no shut
Cat-3560(config-if-range)#^Z
Cat-3560#show vlan
VLAN Name
                                     Status
                                             Ports
_____ _____
_____
    default
                                     active
1
                                               Fa0/1.
Fa0/2, Fa0/3, Fa0/4
                                               Fa0/5,
Fa0/6, Fa0/7, Fa0/8
                                               Fa0/9,
Fa0/10, Fa0/11, Fa0/12
                                               Fa0/13,
Fa0/14, Fa0/15, Fa0/16
                                               Fa0/17,
Fa0/18, Fa0/19, Fa0/20
                                               Fa0/21,
Fa0/22, Fa0/23, Gi0/1
                                               Gi0/2
2
    SERVER
                                               Fa0/24
                                     active
3
    VOICE
                                               Fa0/1,
                                     active
Fa0/4
4
  MARKETING
                                     active
5
   SALES
                                     active
    GUEST_and_AUTHFAIL
6
                                     active
1002 fddi-default
                                     act/unsup
1003 token-ring-default
                                     act/unsup
1004 fddinet-default
                                     act/unsup
1005 trnet-default
                                     act/unsup
```

註:使用Command Lookup Tool(僅限註冊客戶)可獲取本節中使用的命令的詳細資訊。

### 設定RADIUS伺服器

٠

RADIUS伺服器配置了靜態IP地址172.16.2.201/24。要為AAA客戶端配置RADIUS伺服器,請完成以下步驟:

- 1. 在ACS管理視窗中按一下Network Configuration以配置AAA客戶端。
- 2. 按一下AAA clients部分下的Add Entry。

| CISCO SYSTEMS                | Network Configura  | tion                    |                    |
|------------------------------|--------------------|-------------------------|--------------------|
|                              | Select             |                         |                    |
| User<br>Setup                |                    |                         |                    |
| Group<br>Setup               | <b>%</b> Q         | AAA Clients             | ?                  |
| Shared Profile<br>Components | AAA Client Hostnam | e AAA Client IP Address | Authenticate Using |
| Network<br>Configuration     |                    | None Defined            |                    |
| System<br>Configuration      |                    | Add Entry Search        |                    |
| Interface<br>Configuration   |                    |                         |                    |
| Administration<br>Control    | <b>୍ବ</b> ର        | AAA Servers             | ?                  |
| 1 External User              | AAA Server Name    | AAA Server IP Address   | AAA Server Type    |
| 913 Databases                | CCM-4              | 172.16.2.201            | CiscoSecure ACS    |
| Formal Posture               |                    |                         |                    |

- 3. 將AAA客戶端主機名、IP地址、共用金鑰和身份驗證型別配置為:AAA客戶端主機名=交換機 主機名(Cat-3560)。AAA客戶端IP地址=交換機的管理介面IP地址(172.16.2.1)。共用金鑰=交換 機上配置的RADIUS金鑰(CisCo123)。注意:為了正確操作,AAA客戶端和ACS上的共用金鑰 必須相同。金鑰區分大小寫。使用= RADIUS(Cisco IOS/PIX 6.0)進行身份驗證。注意:Cisco Attribute-Value(AV)pair attribute在該選項下可用。
- 4. 按一下「Submit + Apply」以使這些變更生效,如下例所示

| Cisco Systems                                                                                                    | Network Configuration                                                                                                    |  |  |
|----------------------------------------------------------------------------------------------------|----------------------------------------------------------------------------------------------------|--|--|
| tilliutilliu                                                                                                    | Add AAA Client                                                                                                    |  |  |
| User<br>Setup<br>Setup<br>Setup<br>Setup<br>Shared Profile<br>Components<br>Network<br>Configuration<br>System<br>Configuration<br>Interface<br>Configuration<br>Methods<br>Sustem<br>Configuration | AAA Client Hostname Cat-3560<br>AAA Client IP Address 172.16.2.1<br>Shared Secret CisCo123<br>RADIUS Key Wrap<br>Key Encryption Key<br>Message Authenticator Code<br>Key<br>Key Input Format C ASCII @ Hexadecimal                                                                                     |  |  |
| Posture<br>Validation                                                                                                    | Authenticate Using RADIUS (Cisco IOS/PIX 6.0)                                                                                                    |  |  |
| Network Access<br>Profiles                                                                                                    | □ Single Connect TACACS+ AAA Client (Record stop in accounting on failure)                                                                                                    |  |  |
| Reports and<br>Activity<br>Online<br>Documentation                                                                                                    | <ul> <li>Log Update/Watchdog Packets from this AAA Client</li> <li>Log RADIUS Tunneling Packets from this AAA Client</li> <li>Replace RADIUS Port info with Username from this AAA Client</li> <li>Match Framed-IP-Address with user IP address for accounting packets from this AAA Client</li> </ul> |  |  |
|                                                                                                    | Submit Submit + Apply Cancel                                                                                                    |  |  |

### 組設定

請參閱下表以設定RADIUS伺服器進行驗證。

| 裝置  | 部門       | 群組       | 使用者      | 密碼          | VLAN     | DH<br>CP<br>池 |
|-----|----------|----------|----------|-------------|----------|---------------|
| M-1 | 市場行<br>銷 | 市場行<br>銷 | 市場經<br>理 | Cisco       | 市場行<br>銷 | 市場<br>行銷      |
| M-2 | 市場行<br>銷 | 市場行<br>銷 | 市場員<br>工 | MScisc<br>o | 市場行<br>銷 | 市場<br>行銷      |
| S-2 | 銷售       | 銷售       | 銷售經<br>理 | SMcisc<br>o | 銷售       | 銷售            |
| S-1 | 銷售       | 銷售       | 銷售人<br>員 | 思科          | 銷售       | 銷售            |

| P-1 | 市場行<br>銷 | IP電話 | CP-<br>7970G-<br>SEP00<br>1759E<br>7492C | P1cisc<br>o | 語音 | IP電<br>話 |
|-----|----------|------|------------------------------------------|-------------|----|----------|
| P-2 | 銷售       | IP電話 | CP-<br>7961G-<br>SEP00<br>1A2F8<br>0381F | P2cisc<br>o | 語音 | IP電<br>話 |

為連線到VLAN 3(語音)、4(行銷)和5(銷售)的客戶端建立組。 這裡針對此目的建立了IP Phone、Marketing和Sales組。

注意:這是行銷和IP電話組的配置。對於Sales組配置,請完成Marketing組的步驟。

1. 要建立組,請選擇**組設定**並重新命名預設組名稱。

| CISCO SYSTEMS            | Group Setup                  |
|--------------------------|------------------------------|
| antill treast littles -  | Select                       |
| User<br>Setup            |                              |
| Group<br>Setup           | Group : 0: Default Group 💌   |
| Contract Profile         | Users in Group Edit Settings |
| Network<br>Configuration | Rename Group                 |

2. 若要配置組,請從清單中選擇該組,然後按一下Edit

| CISCO SYSTEMS                                                   | Group Setup                                                          |
|-----------------------------------------------------------------|----------------------------------------------------------------------|
|                                                                 | Select                                                               |
| User<br>Setup<br>Setup<br>Setup<br>Shared Profile<br>Components | Group : 0: Marketing<br>Users in Group Edit Settings<br>Rename Group |

3. 將客戶端IP地址分配定義為由AAA客戶端池分配。輸入在交換機上為此組客戶端配置的IP地址

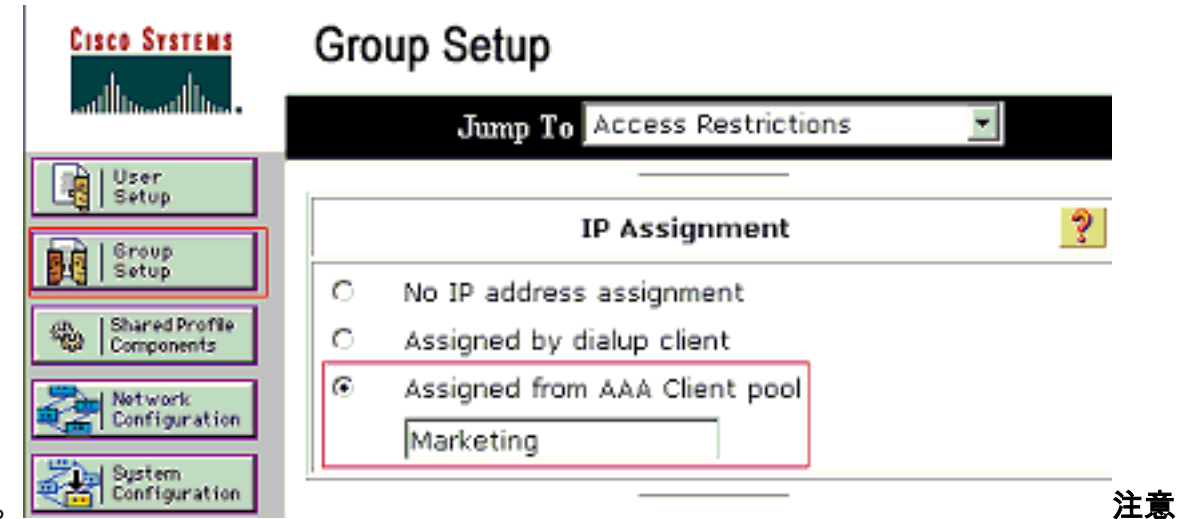

池的名稱。

:僅當此使用者要通過AAA客戶端上配置的IP地址池分配IP地址時,才選擇此選項,並在框中 鍵入AAA客戶端IP地址池名稱。**注意:**僅**對於**IP Phones組配置,請跳過下一步(步驟4)並轉 到步驟5。

4. 定義Internet工程任務組(IETF)屬性64、65和81,然後按一下提交+重新啟動。確保將值的標籤 設定為1,如以下示例所示。Catalyst將忽略除1以外的任何標籤。為了將使用者分配到特定的 VLAN,還必須使用對應的VLAN *name*或VLAN *編號*定義屬性81。注意:如果使用VLAN *name*,則應該與交換器中設定的名稱完全相同。

| CISCO SYSTEMS                | Group Setup                                                                                                    |
|------------------------------|----------------------------------------------------------------------------------------------------|
| antilliterantillitera-       | Jump To Access Restrictions                                                                                                    |
| User<br>Setup                |                                                                                                    |
| Broup<br>Setup               |                                                                                                    |
| Shared Profile<br>Components |                                                                                                    |
| Network<br>Configuration     | IETF RADIUS Attributes                                                                                                    |
| System<br>Configuration      | [064] Tunnel-Type     [     ]     [     ]     [     ]     ]     ]     ]     ]     ]     ]     ]     ]     ]     ]     ]     ]     ]     ]     ]     ]     ]     ]     ]     ]     ]     ]     ]     ]     ]     ]     ]     ]     ]     ]     ]     ]     ]     ]     ]     ]     ]     ]     ]     ]     ]     ]     ]     ]     ]     ]     ]     ]     ]     ]     ]     ]     ]     ]     ]     ]     ]     ]     ]     ]     ]     ]     ]     ]     ]     ]     ]     ]     ]     ]     ]     ]     ]     [     ]     ]     ]     ]     ]     ]     [     ]     ]     [     ]     [     ]     ]     [     ]     ]     ]     ]     ]     ]     [     ]     ]     [     ]     ]     [     ]     ]     [     ]     [     ]     [     ]     [     ]     [     ]     [     ]     [     ]     [     ]     [     ]     [     ]     [     ]     [     ]     [     ]     [     ]     [     ]     [     ]     [     ]     [     ]     [     ]     [     ]     [     ]     [     ]     [     ]     [     ]     [     ]     [     ]     [     ]     [     ]     [     ]     [     ]     [     ]     [     ]     [     ]     [     ]     [     ]     [     ]     [     ]     [     ]     [     ]     [     ]     [     ]     [     ]     [     ]     [     ]     [     ]     [     ]     [     ]     [     ]     [     ]     [     ]     [     ]     [     ]     [     ]     [     ]     [     ]     [     ]     [     ]     [     ]     [     ]     [     ]     [     ]     [     ]     [     ]     [     ]     [     ]     [     ]     [     ]     [     ]     [     ]     [     ]     [     ]     [     ]     [     ]     [     ]     [     ]     [     ]     [     ]     [     ]     [     ]     [     ]     [     ]     [     ]     [     ]     [     ]     [     ]     [     ]     [     ]     [     ]     [     ]     [     ]     [     ]     [     ]     [     ]     [     ]     [     ]     [     ]     [     ]     [     ]     [     ]     [     ]     [     ]     [     ]     [     ]     [     ]     [     ]     [     ]     [     ]     [     ]     [     ]     [     ]     [     ]     [     ]     [     ] |
| Configuration                | Tag 1 Value VLAN                                                                                                    |
| Administration<br>Control    | Tag 1 Value 802                                                                                                    |
| External User<br>Databases   | 🗹 [081] Tunnel-Private-Group-ID                                                                                                    |
| non Posture<br>Validation    | Tag 1 Value MARKETING                                                                                                    |
| Network Access<br>Profiles   |                                                                                                    |
| Reports and<br>Activity      |                                                                                                    |
| Documentation                | 💡 Back to Help                                                                                                    |
|                              |                                                                                                    |
|                              |                                                                                                    |
|                              | Submit Submit + Restart Cancel 附註: 請參問                                                                                                    |

RFC 2868:適用於通道通訊協定支援的RADIUS屬性,以瞭解更多有關這些IETF屬性的資訊。 注意:在ACS伺服器的初始配置中,IETF RADIUS屬性可能無法顯示在使用者設置中。要在 使用者配置螢幕中啟用IETF屬性,請選擇Interface configuration > RADIUS(IETF)。然後,在 「使用者」和「組」列中檢查屬性64、65和81。注意:如果未定義IETF屬性81,並且埠是處 於訪問模式的交換機埠,則客戶端將被分配到埠的訪問VLAN。如果您已為動態VLAN分配定義 了屬性81,並且該埠是處於接入模式的交換機埠,則需要在交換機上發出aaa authorization network default group radius命令。此命令將連線埠指定給RADIUS伺服器提供的VLAN。否則 ,802.1x會在使用者驗證之後將連線埠移至AUTHORIZED狀態;但埠仍位於埠的預設VLAN中,連 線可能會失敗。注意:下一步僅適用於IP電話組。

5. 設定RADIUS伺服器以傳送思科屬性值(AV)配對屬性來授權語音裝置。否則交換器會將語音裝置視為資料裝置。使用*device-traffic-class=voice*的值定義Cisco屬性值(AV)配對屬性,然後點選提交+重新啟動。

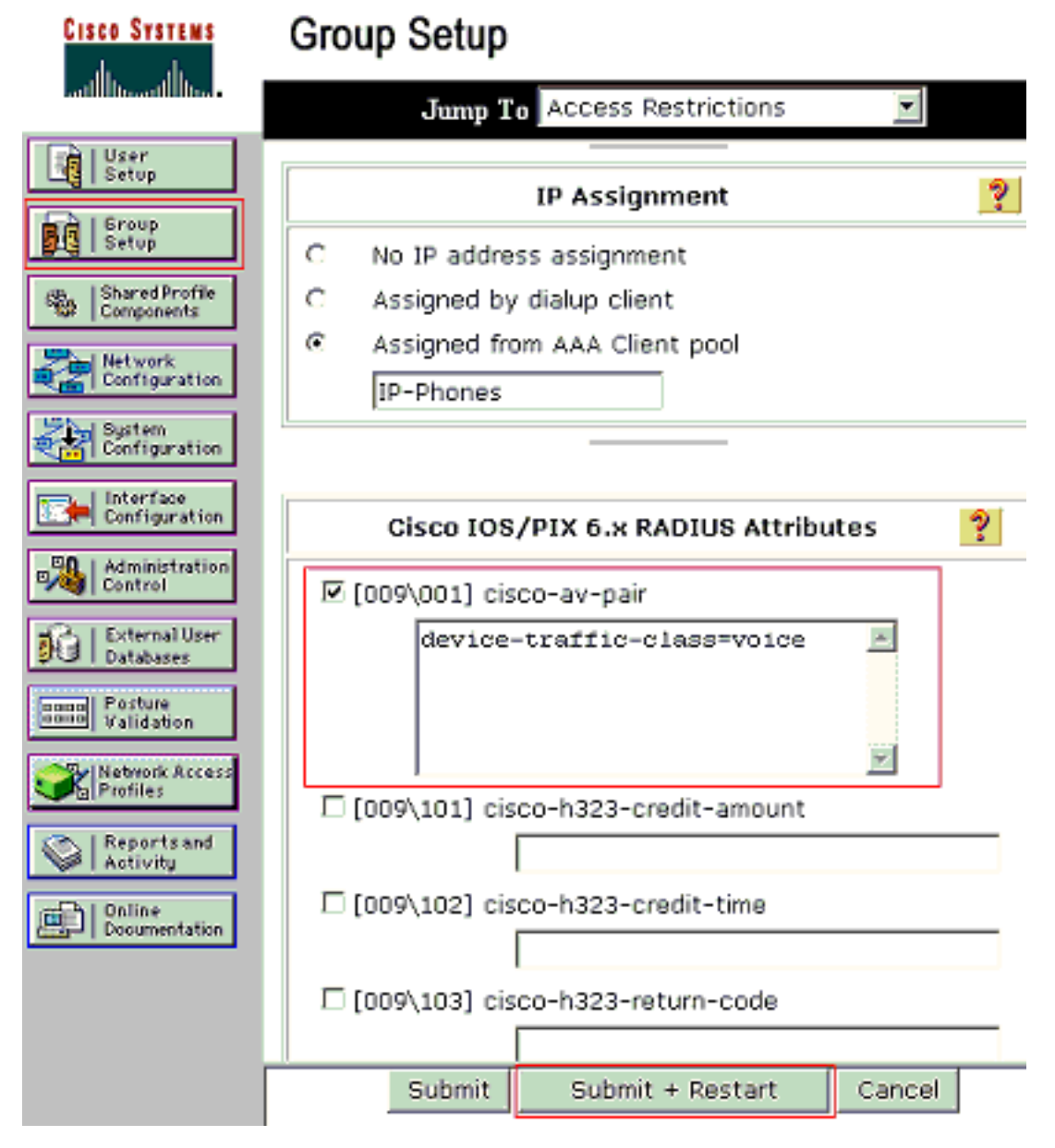

#### 使用者設定

完成這些步驟,以便新增和配置使用者。

1. 要新增和配置使用者,請選擇User Setup。輸入使用者名稱,然後按一下「Add/Edit」

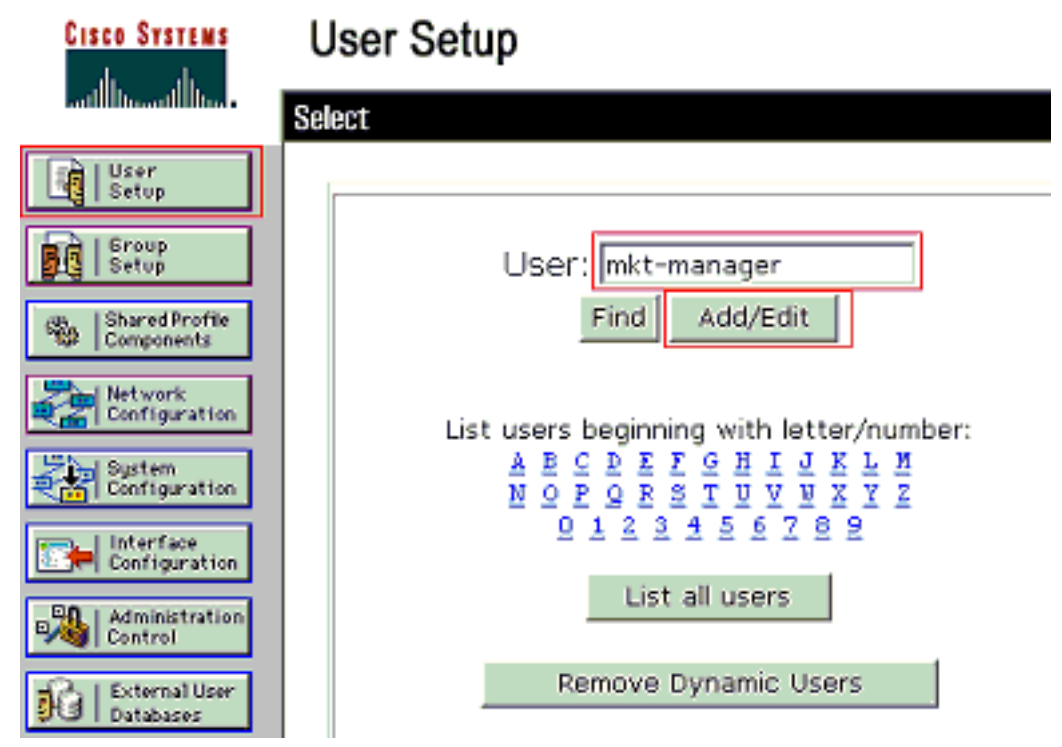

2. 定義使用者的使用者名稱、密碼和組。

| Cisco Systems                             | User Setup                                                                                                  |  |  |
|-------------------------------------------|----------------------------------------------------------------------------------------------------|--|--|
| - منا الليومينا الليو.<br>- منا الليومينا | Edit                                                                                                    |  |  |
| User<br>Setup                             | User: mkt-manager (New User)                                                                                |  |  |
| Setup                                     | E Assount Disphlad                                                                                          |  |  |
| Shared Profile<br>Components              | Account Disabled                                                                                            |  |  |
| Notwork<br>Configuration                  |                                                                                                    |  |  |
| System<br>Configuration                   | User Setup ?                                                                                                |  |  |
| Interface<br>Configuration                | Password Authentication:                                                                                    |  |  |
| Administration<br>Control                 | ACS Internal Database<br>CiscoSecure PAP (Also used for CHAP/MS-<br>CHAP/APAP, if the Separate field is not |  |  |
| External User<br>Databases                | charyakar, it the Separate field is hot<br>checked.)                                                        |  |  |
| ounu Posture                              | Password ******                                                                                             |  |  |
| Network Access                            | Confirm Password                                                                                            |  |  |
| Administration                            | Separate (CHAP/MS-CHAP/ARAP)                                                                                |  |  |
| Control                                   | Password ***********                                                                                        |  |  |
| Databases                                 | Confirm<br>Password                                                                                         |  |  |
| none Posture<br>Validation                | When a token server is used for authentication,<br>supplying a separate CHAP password for a token           |  |  |
| Network Access<br>Profiles                | card user allows CHAP authentication. This is<br>especially useful when token caching is enabled.           |  |  |
| Reports and Activity                      | Group to which the user is assigned:                                                                        |  |  |
| Documentation                             | Marketing                                                                                                   |  |  |
|                                           | Callback                                                                                                    |  |  |
|                                           |                                                                                                    |  |  |
|                                           | Submit Delete Cancel                                                                                        |  |  |

3. IP電話使用其裝置ID作為使用者名稱,並使用共用金鑰作為身份驗證的密碼。RADIUS伺服器 上的這些值應相符。對於IP電話,P-1和P-2建立與裝置ID相同的使用者名稱,建立與配置的共 用金鑰相同的密碼。有關IP電話上的裝置ID和共用金鑰的詳細資訊,請參閱<u>配置IP電話以使用</u> 802.1x身份驗證</u>部分。

| Cisco Systems                                       | User Setup                                                                                                    |  |  |
|-----------------------------------------------------|----------------------------------------------------------------------------------------------------|--|--|
|                                                     | Edit                                                                                                    |  |  |
| User<br>Setup                                       | User: CP-7961G-SEP001A2F80381F                                                                                                    |  |  |
| Setup<br>Shared Profile<br>Components               | Account Disabled                                                                                                    |  |  |
| Network<br>Configuration<br>System<br>Configuration | User Setup                                                                                                    |  |  |
| Administration                                      | Password Authentication:<br>ACS Internal Database<br>CiscoSecure PAP (Also used for CHAP/MS-<br>CHAP/ARAP, if the Separate field is not |  |  |
| Posture<br>Validation<br>Validation                 | Password ************************************                                                                                           |  |  |
| Reports and<br>Activity<br>Dolline<br>Documentation | Password ************************************                                                                                           |  |  |
|                                                     | Group to which the user is assigned:<br>IP Phones  Submit Delete Cancel                                                                 |  |  |

## 將PC客戶端配置為使用802.1x身份驗證

此範例特定於Microsoft Windows XP Extensible Authentication Protocol(EAP)over LAN(EAPOL)使用者端:

- 1. 選擇Start > Control Panel > Network Connections,然後按一下右鍵Local Area Connection並 選擇Properties。
- 2. 在「General」頁籤下連線時,選中Show icon in notification area。
- 3. 在Authentication頁籤下,選中Enable IEEE 802.1x authentication for this network。
- 4. 將EAP型別設定為MD5-Challenge,如以下示例所示

| Local /           | rea Connection Properties                      |                    | ?>     |
|-------------------|------------------------------------------------|--------------------|--------|
| General           | Authentication Advanced                        |                    |        |
| Select<br>Etherne | is option to provide authenticate<br>networks. | d network access   | for    |
| ₹ End             | ble IEEE 802.1x authentication fo              | r this network     |        |
| EAP typ           | e: MD5-Challenge                               |                    | •      |
| E. Aut            | enticate as computer when comp                 | Prop.              | erties |
| I Aut             | enticate as guest when user or c<br>vallable   | omputer informatio | nis    |
|                   |                                                |                    |        |
|                   |                                                |                    |        |
|                   |                                                | 0К                 | Cancel |

完成這些步驟,將客戶端配置為從DHCP伺服器獲取IP地址。

- 1. 選擇Start > Control Panel > Network Connections,然後按一下右鍵Local Area Connection並 選擇Properties。
- 2. 在General頁籤下,按一下Internet Protocol(TCP/IP),然後按一下Properties。

| Int | ernet Protocol (TCP/IP) Pr<br>ieneral                                                               | operties ?                                                                                                    |
|-----|----------------------------------------------------------------------------------------------------|----------------------------------------------------------------------------------------------------|
|     | You can get IP settings assign<br>this capability. Otherwise, you r<br>the appropriate IP settings. | ed automatically if your network supports<br>need to ask your network administrator for                          |
|     | Obtain an IP address aut                                                                            | omatically                                                                                                    |
|     | O Uge the following IP address                                                                      | ess:                                                                                                    |
|     | [P address:                                                                                         |                                                                                                    |
|     | Subnet mesk:                                                                                        |                                                                                                    |
|     | Default gateway.                                                                                    | and a second second                                                                                              |
|     | C ou c our                                                                                          |                                                                                                    |
|     | <ul> <li>Ugtan DNS server addre</li> <li>Ugtan DNS server addre</li> </ul>                          | ss automatically                                                                                                 |
|     | C Use the following UND st                                                                          | erver addresses:                                                                                                 |
|     | Ereferred UNS server:                                                                               | and the second second second second second second second second second second second second second second second |
|     | Alternate DNB server:                                                                               | and the second second                                                                                            |
|     |                                                                                                    |                                                                                                    |
|     |                                                                                                    | Advanced                                                                                                    |
|     |                                                                                                    |                                                                                                    |

#### 將IP電話配置為使用802.1x身份驗證

完成這些步驟,配置IP電話進行802.1x身份驗證。

- 1. 按Settings按鈕以訪問802.1X Authentication設定,然後選擇Security Configuration > 802.1X Authentication > Device Authentication。
- 2. 將Device Authentication選項設定為Enabled。
- 3. 按**Save**軟鍵。
- 4. 選擇802.1X Authentication > EAP-MD5 > Shared Secret,以在電話上設定密碼。
- 5. 輸入共用金鑰,然後按儲存。注意:密碼必須介於6到32個字元之間,由數字或字母的任意組合組成。,則顯示消息,並且不儲存密碼。注意:如果在電話上禁用802.1X身份驗證或執行出廠重置,則會刪除以前配置的MD5共用金鑰。注意:無法配置其他選項,即裝置ID和領域。裝置ID用作802.1x身份驗證的使用者名稱。這是電話型號和唯一MAC地址的衍生物,以以下格式顯示:CP-<model>-SEP-<MAC>。例如,CP-7970G-SEP001759E7492C。有關詳細資訊,請參閱802.1X身份驗證設定。

完成這些步驟,配置IP電話以從DHCP伺服器獲取IP地址。

- 1. 按Settings按鈕以訪問Network Configuration設定,然後選擇Network Configuration。
- 解鎖網路配置選項。要解鎖,請按\*\*#。附註: 不要按\*\*#解鎖選項,然後立即再次按\*\*#鎖定 選項。電話將此序列解釋為\*\*#\*\*\*,這將重置電話。若要在解鎖選項後將其鎖定,請至少等待 10秒鐘,然後再按\*\*#。
- 3. 滾動到DHCP Enabled選項,然後按Yes軟鍵啟用DHCP。
- 4. 按Save軟鍵。

## 驗證

使用本節內容,確認您的組態是否正常運作。

#### <u>PC客戶端</u>

如果配置已正確完成,PC客戶端將顯示彈出提示以輸入使用者名稱和密碼。

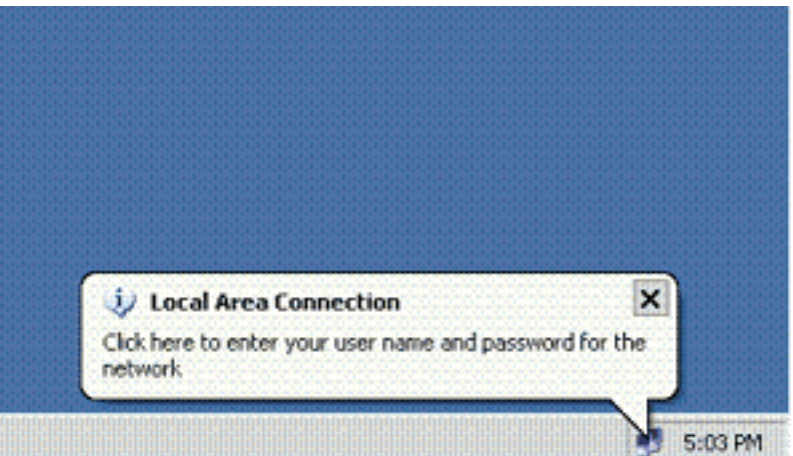

1. 按一下提示,此示例顯示:

₩ 將顯示使

用者名稱和密碼輸入視窗。**注意:**MDA不會強制裝置身份驗證的順序。但是,為了獲得最佳效 果,思科建議在啟用MDA的連線埠上使用資料裝置之前,先對語音裝置進行驗證。

| Local Area Co | nnection    | ? 🔀 |
|---------------|-------------|-----|
|               |             | 27  |
| User name:    | mkt-manager |     |
| Password      | ******      |     |
| Logon domain: |             |     |
|               | OK Cancel   |     |

- 2. 輸入使用者名稱和密碼。
- 如果未顯示錯誤訊息,請透過常見方法(例如透過存取網路資源和ping)驗證連線。注意:如果 出現此錯誤,請驗證使用者名稱和密碼是否正確

| i) Lo  | cal Area Connect    | ion              | ×     |
|--------|---------------------|------------------|-------|
| Window | s was unable to log | you on to the ne | twork |

### <u>IP電話</u>

通過IP電話中的802.1X Authentication Status選單可以監控身份驗證狀態。

- 1. 按Settings按鈕以訪問802.1X Authentication Real-Time Stats,然後選擇Security Configuration > 802.1X Authentication Status。
- 2. Transaction Status應為Authenticated。如需詳細資訊,請參閱<u>802.1X驗證即時狀態</u>。注意
   : 還可以通過Settings > Status > Status Messages驗證身份驗證狀態。

#### <u>第3層交換機</u>

如果密碼和使用者名稱正確,請驗證交換機上的802.1x埠狀態。

1. 尋找表示AUTHORIZED的連線埠狀態。

| Cat-3560# <b>show</b> | dot1x all | summary        |            |
|-----------------------|-----------|----------------|------------|
| Interface             | PAE       | Client         | Status     |
| <br>Fa0/1             | AUTH      | 0016.3633.339c | AUTHORIZED |
|                       |           | 0017.59e7.492c | AUTHORIZED |
| Fa0/2                 | AUTH      | 0014.5e94.5f99 | AUTHORIZED |
| Fa0/3                 | AUTH      | 0011.858D.9AF9 | AUTHORIZED |
| Fa0/4                 | AUTH      | 0016.6F3C.A342 | AUTHORIZED |
|                       |           | 001a.2f80.381f | AUTHORIZED |

Cat-3560#show dot1x interface fastEthernet 0/1 details

#### Dotlx Info for FastEthernet0/1

| PAE                    | = | AUTHENTICATOR           |
|------------------------|---|-------------------------|
| PortControl            | = | AUTO                    |
| ControlDirection       | = | Both                    |
| HostMode               | = | MULTI_DOMAIN            |
| ReAuthentication       | = | Enabled                 |
| QuietPeriod            | = | 10                      |
| ServerTimeout          | = | 30                      |
| SuppTimeout            | = | 30                      |
| ReAuthPeriod           | = | 60 (Locally configured) |
| ReAuthMax              | = | 2                       |
| MaxReq                 | = | 2                       |
| TxPeriod               | = | 30                      |
| RateLimitPeriod        | = | 0                       |
| Auth-Fail-Vlan         | = | 6                       |
| Auth-Fail-Max-attempts | = | 2                       |
| Guest-Vlan             | = | 6                       |

#### Dot1x Authenticator Client List

| DATA                  |
|-----------------------|
| 0016.3633.339c        |
| AUTHENTICATED         |
| IDLE                  |
| AUTHORIZED            |
| 60                    |
| Reauthenticate        |
| 29                    |
| Dotlx                 |
| Authentication Server |
| 4                     |
|                       |
| VOICE                 |
| 0017.59e7.492c        |
| AUTHENTICATED         |
| IDLE                  |
| AUTHORIZED            |
| 60                    |
| Reauthenticate        |
| 15                    |
| Dot1x                 |
| Authentication Server |
|                       |

#### 驗證成功後確認VLAN狀態。

Cat-3560#**show vlan** 

| Name               | Status                                                                                                    | Ports                                                                                                    |
|--------------------|----------------------------------------------------------------------------------------------------|----------------------------------------------------------------------------------------------------|
|                    |                                                                                                    |                                                                                                    |
| default            | active                                                                                                    | Fa0/5, Fa0/6, Fa0/7, Fa0/8                                                                                                    |
|                    |                                                                                                    | Fa0/9, Fa0/10, Fa0/11, Fa0/12                                                                                                    |
|                    |                                                                                                    | Fa0/13, Fa0/14, Fa0/15, Fa0/16                                                                                                    |
|                    |                                                                                                    | Fa0/17, Fa0/18, Fa0/19, Fa0/20                                                                                                    |
|                    |                                                                                                    | Fa0/21, Fa0/22, Fa0/23, Gi0/1                                                                                                    |
|                    |                                                                                                    | Gi0/2                                                                                                    |
| SERVER             | active                                                                                                    | Fa0/24                                                                                                    |
| VOICE              | active                                                                                                    | Fa0/1, Fa0/4                                                                                                    |
| MARKETING          | active                                                                                                    | Fa0/1, Fa0/2                                                                                                    |
| SALES              | active                                                                                                    | Fa0/3, Fa0/4                                                                                                    |
| GUEST_and_AUTHFAIL | active                                                                                                    |                                                                                                    |
| fddi-default       | act/unsup                                                                                                    |                                                                                                    |
| token-ring-default | act/unsup                                                                                                    |                                                                                                    |
| fddinet-default    | act/unsup                                                                                                    |                                                                                                    |
|                    | Name<br>default<br>SERVER<br>VOICE<br>MARKETING<br>SALES<br>GUEST_and_AUTHFAIL<br>fddi-default<br>token-ring-default<br>fddinet-default | Name Status<br>default active<br>SERVER active<br>VOICE active<br>MARKETING active<br>SALES active<br>GUEST_and_AUTHFAIL active<br>fddi-default act/unsup<br>token-ring-default act/unsup<br>fddinet-default act/unsup |

1005 trnet-default

!--- Output suppressed.

2. 身份驗證成功後驗證DHCP繫結狀態。

| Rouler# <b>snow ip</b> | ancp binding      |                      |            |
|------------------------|-------------------|----------------------|------------|
| IP address             | Hardware address  | Lease expiration     | Туре       |
| 172.16.3.2             | 0100.1759.e749.2c | Aug 24 2007 06:35 AM | Automatic  |
| 172.16.3.3             | 0100.1a2f.8038.1f | Aug 24 2007 06:43 AM | Automatic  |
| 172.16.4.2             | 0100.1636.3333.9c | Aug 24 2007 06:50 AM | Automatic  |
| 172.16.4.3             | 0100.145e.945f.99 | Aug 24 2007 08:17 AM | Automatic  |
| 172.16.5.2             | 0100.166F.3CA3.42 | Aug 24 2007 08:23 AM | Automatic  |
| 172.16.5.3             | 0100.1185.8D9A.F9 | Aug 24 2007 08:51 AM | Automatic  |
| 絵山古理聖ナ日                |                   | T)士坪甘此。hour会会        | 使用の工物理のものの |

act/unsup

<u>輸出直譯器工具(</u>僅供<u>已註冊</u>客戶使用)(OIT)支援某些show命令。使用OIT檢視show指令輸出的分析。

## 疑難排解

### IP電話身份驗證失敗

如果802.1x身份驗證失敗,IP電話狀態顯示⊥₽或。完成以下步驟即可解決此問題:

- •確認IP電話上已啟用802.1x。
- 確認已在驗證(RADIUS)伺服器上輸入裝置ID作為使用者名稱。
- 確認已在IP電話上配置共用金鑰。
- 如果配置了共用金鑰,請驗證您在身份驗證伺服器上輸入的共用金鑰是否相同。
- 確認您已正確配置其他所需裝置,例如交換機和身份驗證伺服器。

# 相關資訊

- 配置IEEE 802.1x基於埠的身份驗證
- 將IP電話配置為使用802.1x身份驗證
- 在Cisco Catalyst交換機環境中部署適用於Windows NT/2000伺服器的Cisco Secure ACS的准则
- RFC 2868:適用於通道通訊協定支援的RADIUS屬性
- 運行Cisco IOS軟體的Catalyst 6500/6000的IEEE 802.1x身份驗證示例
- 運行CatOS軟體的Catalyst 6500/6000的IEEE 802.1x身份驗證配置示例
- LAN 產品支援頁面
- <u>LAN 交換支援頁面</u>
- 技術支援與文件 Cisco Systems